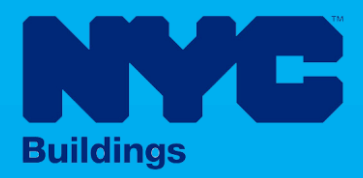

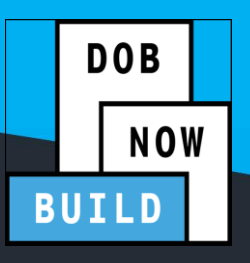

# INDUSTRY PORTAL STEP-BY-STEP GUIDE

How to File an Initial Job Filing for Full Demolition: IMMEDIATE EMERGENCY DEMOLITION (IED)

The following Step-by-Step Guide will outline the steps applicable to initiating a Full Demolition: Immediate Emergency Demolition in DOB NOW: *Build*.

#### **HELPFUL LINKS**

YouTube.com/DOBNOW

NYC.gov/DOBNOWINFO

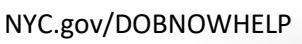

**GS** @NYCBuildings

## Contents

| Overview                                                           | 2 |
|--------------------------------------------------------------------|---|
| SYSTEM GUIDELINES                                                  | 3 |
| Start a Full Demolition Immediate Emergency Declaration Job Filing | 4 |
| Complete Scope of Work: Full Demolition Tab                        |   |

## **Overview**

This step-by-step guide will provide applicants with a systematic understanding of how to initiate a **Full Demolition: Immediate Emergency Demolition** in DOB NOW: *Build*.

The DOB NOW: *Build* system is an all-inclusive, integrated system for Job Filings, permits, and submitting requests. DOB NOW: *Build* is a one-stop-shop (System).

#### **Requirements**

- Full Demolition is a **new Job Type** that will be available in DOB NOW: *Build* as of March 6, 2023.
- Full Demolition Jobs must be filed when a building will be fully demolished.
- Immediate Emergency Demolition must be filed within 48 hours of work commencing at the work site.
- Initial filings must have the Full Demolition Work Type and will be filed in DOB NOW as Standard Plan Review.
- Subsequent Job Filings may be filed as Standard Plan Review or Professional Certification and may include any of these Work Types:
  - Electrical
  - o Elevators
  - o Fence
  - o Plumbing
  - Protection & Mechanical Methods
  - o Sidewalk Shed
  - o Sprinkler
  - o Standpipe
  - Structural (Temporary Structural Bracing only)
  - Support of Excavation
  - Supported Scaffold
  - Suspended Scaffold (must be filed in BIS until the Work Type is available in DOB NOW: Build)

## SYSTEM GUIDELINES

Г

- 1. Fields with a red asterisk (\*) are required and must be completed.
- 2. Grayed-out fields are Read-Only or are auto-populated by the system.
- Depending on the size of your screen or browser you may have to use the scroll bar to view more options or full fields.

| Enter email/username |                  | Select:             | •             |                           |     |
|----------------------|------------------|---------------------|---------------|---------------------------|-----|
| ing Representat      | tive Information |                     | 2             |                           |     |
| First Name           | Last Name        | Email               | Business Name | <b>Business Telephone</b> | Act |
| 15.111               | IOF2             | AJOETEST2@GMAIL.COM | AJ2           | (201) 222-3333            | 6   |

## **ADDITIONAL HELP & INFORMATION**

- 1. Video Tutorials: DOB NOW YouTube Channel: <u>https://www.youtube.com/user/NYCBUILDINGS</u>
- Presentations & Sessions: <u>https://www1.nyc.gov/site/buildings/industry/dob-now-training.page</u>
   Initiate the Immediate Emergency Demolition (IED)

## **Start a Full Demolition Immediate Emergency Declaration Job Filing**

Complete the following steps to create an Immediate Emergency Declaration (IED) filing:

| Step | Action                                                                                                    |
|------|----------------------------------------------------------------------------------------------------|
| 1.   | Once you have logged into the system, hover your mouse over the DOB NOW: Build icon and select <b>Full Demolition</b> from the pop-up menu.                                                                                                    |
|      |                                                                                                    |
| 2.   | At the top of any dashboard, click the <b>+Job Filing</b> button.                                                                                                    |
|      | Pre-Development Consultation for MPP/Project + Job Filing + Permits                                                                                                    |
|      | Job Filings All 96 Alteration 25 Li                                                                                                    |
|      | Filter My Jobs -                                                                                                    |
|      | View     Filing Action     Job#     Filing#     Job Type       Image: Image: I |
|      | Select Action: V00042899 I1 Full Demolition                                                                                                    |

| Step | Action                                                                                                    |                                          |                                   |  |
|------|----------------------------------------------------------------------------------------------------|------------------------------------------|-----------------------------------|--|
| 3.   | Select Full Demolition as the Declaration.                                                                                                    | Job Type. Under <b>Full Demolition</b> 1 | Type(s) select Immediate Emergenc |  |
|      | Initial Job Filing                                                                                                    |                                          |                                   |  |
|      | Alteration Full Der                                                                                                    | nolition Limited Alteration              | New Building No Work              |  |
|      | Full Demolition Type(s):*                                                                                                    |                                          | Work Type: Full Demolition        |  |
|      | New Work                                                                                                    | Emergency Declaration                    | Immediate Emergency Declaration   |  |
|      | Emergency Work Order                                                                                                    | Precept                                  |                                   |  |
|      | Is this Immediate Emergency Declaration filing associated with a previously filed Full Demolition filing?* Ves No                                                                                                    |                                          |                                   |  |
|      | A registered design professional (PE/RA) is required as the applicant on a full demolition filing when one or more<br>of the following conditions are met:<br>• Building is greater than 3 stories in height<br>• Building is greater than 5,000 square feet per floor<br>• Building is not detached<br>• Demolition Is using mechanical equipment<br>• Foundation is not being removed |                                          |                                   |  |
|      | Submit Cancel                                                                                                    |                                          |                                   |  |

#### DOB NOW: BUILD - FD IMMEDIATE EMERGENCY DECLARATION

| Step | Action                                                                                                    |  |  |  |  |
|------|----------------------------------------------------------------------------------------------------|--|--|--|--|
| 4.   | An additional question will appear: "Is this Immediate Emergency Demolition filing associated with a previously filed Full Demolition filing?" Select <b>Yes</b> or <b>No</b> . If you choose <b>Yes</b> , you will need to enter the <b>Job Number for that previous filing</b> .                                                                                                    |  |  |  |  |
|      | Click Submit.                                                                                                    |  |  |  |  |
|      | Precept Is this Immediate Emergency Declaration filing associated with a previously filed Full Demolition filing?* Yes No                                                                                                    |  |  |  |  |
|      | Submit Cancel                                                                                                    |  |  |  |  |
|      |                                                                                                    |  |  |  |  |
| i    | Note The Job Filing displays. The Plans/Work (PW1) tab is selected, and some sections must be completed before the Job Filing can be saved.                                                                                                    |  |  |  |  |
| i    | Note       The Job Filing displays. The Plans/Work (PW1) tab is selected, and some sections must be completed before the Job Filing can be saved.         Location Information, Stakeholders and Filing Review Work Type/Filing Includes are required in order to save the Job Filing.         Image: Save Type Preview to File                                                                                                    |  |  |  |  |
| i    | Note       The Job Filing displays. The Plans/Work (PW1) tab is selected, and some sections must be completed before the Job Filing can be saved.         Location Information, Stakeholders and Filing Review Work Type/Filing Includes are required in order to save the Job Filing.         Image: Complete Completed Definition         Image: Complete Completed Definition         Image: Complete Completed Definition         Image: Complete Completed Definition         Image: Complete Completed Definition         Image: Complete Completed Definition         Image: Complete Completed Definition         Image: Completed Definition         Image: Completed Definition                                                                                                    |  |  |  |  |
| i    | Note       The Job Filing displays. The Plans/Work (PW1) tab is selected, and some sections must be completed before the Job Filing can be saved.         Location Information, Stakeholders and Filing Review Work Type/Filing Includes are required in order to save the Job Filing.         Image: Complete Completed Definition         Image: Complete Complete Compl |  |  |  |  |
| î    | Note       The Job Filing displays. The Plans/Work (PW1) tab is selected, and some sections must be completed before the Job Filing can be saved.         Location Information, Stakeholders and Filing Review Work Type/Filing Includes are required in order to save the Job Filing.         Image: Complete Completed Definition         Image: Complete Complete Completed Definition         Image: Complete Complete Complete Completed Definition         Image: Complete Complete Complet                                                     |  |  |  |  |
|      | Note       The Job Filing displays. The Plans/Work (PW1) tab is selected, and some sections must be completed before the Job Filing can be saved.         Location Information, Stakeholders and Filing Review Work Type/Filing Includes are required in order to save the Job Filing.         Image: Completed Definition         Image: Completed Definition                                                                                                    |  |  |  |  |
|      | Note       The Job Filing displays. The Plans/Work (PW1) tab is selected, and some sections must be completed before the Job Filing can be saved.         Location Information, Stakeholders and Filing Review Work Type/Filing Includes are required in order to save the Job Filing.         Image: Completed Definition         Image: Completed Definition                                                                                                    |  |  |  |  |
|      | Note       The Job Filing displays. The Plans/Work (PW1) tab is selected, and some sections must be completed before the Job Filing can be saved.         Location Information, Stakeholders and Filing Review Work Type/Filing Includes are required in order to save the Job Filing.         Image: Save Treview to File         Image: Plans/Work (PW1)         Plans/Work (PW1)         Plans/Work (PW1)         Plans/Work (PW1)         Plans/Work (PW1)         Full Demolition         Stakeholders         Full Demolition         Stakeholders         Filing Review Type, Work Type/Filing Includes                                                                                                    |  |  |  |  |
| i    | Note       The Job Filing displays. The Plans/Work (PW1) tab is selected, and some sections must be completed before the Job Filing can be saved.         Location Information, Stakeholders and Filing Review Work Type/Filing Includes are required in order to save the Job Filing.         Image: Save Image: Preview to File         Image: Plans/Work (PW1)         Plans/Work (PW1)         Plans/Work                                                                                                    |  |  |  |  |
| i    | Note       The Job Filing displays. The Plans/Work (PW1) tab is selected, and some sections must be completed before the Job Filing can be saved.         Location Information, Stakeholders and Filing Review Work Type/Filing Includes are required in order to save the Job Filing.         Image: Preview to file         Image: Plans/Work (PW1)         Plans/Work (PW1)         Plans/Work (PW1)         Plans/Work (PW1)         Plans/Work (PW1)         Plans/Work (PW1)         Plans/Work (PW1)         Plans/Work (PW1)         Plans/Work (PW1)         Full Demolition         Scope of Work         Full Demolition         Stakeholders         Fling Review Type, Work Type/Filing Includes         Additional Information         Additional Information         Additional Considerations, Limitations or Restrictions                                                                                                    |  |  |  |  |

|    | Action                                                                                                    |
|----|----------------------------------------------------------------------------------------------------|
| 5. | Fill in all of the appropriate information required for the <b>Plans/Work (PW1)</b> tab. There are no Demolition-specific questions. When done, click <b>Save</b> to continue.                                                                                                    |
|    | Save Preview to File                                                                                                    |
|    | Plans/Work (PW1)     Plans/Work (PW1) - Full Demolition       Zoning Information                                                                                                    |
|    | Scope of Work                                                                                                    |
|    | Full Demolition     Stakeholders*                                                                                                    |
|    | Technical Report Filing Review Type, Work Type/Filing Includes*                                                                                                    |
|    | (TR1/4/5/5H) Additional Information*                                                                                                    |
|    | Statements & Signatures                                                                                                    |
|    | Job Description*                                                                                                    |
| 6. | Fill in all of the appropriate information required for the <b>Zoning Information</b> tab. There are no F<br>Demolition-specific questions. When done, click <b>Save</b> to continue.                                                                                                    |
| 6. | Fill in all of the appropriate information required for the <b>Zoning Information</b> tab. There are no F<br>Demolition-specific questions. When done, click <b>Save</b> to continue.                                                                                                    |
| 6. | Fill in all of the appropriate information required for the <b>Zoning Information</b> tab. There are no F<br>Demolition-specific questions. When done, click <b>Save</b> to continue.                                                                                                    |
| 6. | Fill in all of the appropriate information required for the Zoning Information tab. There are no P<br>Demolition-specific questions. When done, click Save to continue.                                                                                                    |
| 6. | Fill in all of the appropriate information required for the Zoning Information tab. There are no P Demolition-specific questions. When done, click Save to continue.                                                                                                    |
| 6. | Fill in all of the appropriate information required for the Zoning Information tab. There are no Previous to File          Image: Save Preview to File         B00041458-11         Plans/Work (PW1)         Zoning Information         Scope of Work                                                                                   |
| 6. | Full Demolition                                                                                                    |
| 6. | Fill in all of the appropriate information required for the Zoning Information tab. There are no Previous to File          B00041458-11       Zoning Information         Plans/Work (PW1)       Zoning Lot Details         Coning Information       Overlay(s)*         Scope of Work       Select: •         Full Demolition       N/A |

# **Complete Scope of Work: Full Demolition Tab**

Complete the following steps to complete Scope of Work tab:

| Step | Action                                                                                                    |  |  |  |
|------|----------------------------------------------------------------------------------------------------|--|--|--|
| 1.   | Select the applicable radio button (e.g., No) for Is the structure to be demolished, wrecked or weakened as a result of fire, flood, explosion, age or other causes? |  |  |  |
| 2.   | Click the <b>Adjacent Property Information</b> accordion drop-down to expand the section.                                                                            |  |  |  |
|      | Weakened Structure*                                                                                                    |  |  |  |
|      | Adjacent Property Information*                                                                                                    |  |  |  |
|      | Is an LPC designated landmarked structure within 90 feet of the proposed demolition?*                                                                                |  |  |  |
|      | ○ Yes ○ No<br>Will the demolition leave any previously attached adjacent structures freestanding?*                                                                   |  |  |  |
|      | ⊖ Yes ⊖ No                                                                                                    |  |  |  |
| 3.   | Select the applicable radio button (e.g., No) for Is an LPC designated landmarked structure within 90 feet of the proposed demolition?                               |  |  |  |
|      | Weakened Structure*                                                                                                    |  |  |  |
|      | Adjacent Property Information*                                                                                                    |  |  |  |
|      | Is an LPC designated landmarked structure within 90 feet of the proposed demolition?*                                                                                |  |  |  |
|      | Yes No<br>Will the demolition leave any previously attached adjacent structures freestanding?*                                                                       |  |  |  |
|      | ◯ Yes ◯ No                                                                                                    |  |  |  |
| (    |                                                                                                    |  |  |  |
| Í    | If Yes is selected, the Applicant must indicate on the plans if a monitoring system is in place.                                                                     |  |  |  |
|      | The system displays this as a notification, click <b>OK</b> to close the notification and proceed.                                                                   |  |  |  |
|      | Notification                                                                                                    |  |  |  |
|      | Applicant must indicate on plans if a monitoring system is in place.                                                                                                 |  |  |  |
|      | ОК                                                                                                    |  |  |  |

| Step | Action                                                                                                    |
|------|----------------------------------------------------------------------------------------------------|
| 5.   | Select the applicable radio button (e.g., No) for Will the demolition leave any previously attached adjacent structures freestanding?                                                                                                    |
|      | Adjacent Property Information*                                                                                                    |
|      | ○ Yes ● No                                                                                                    |
|      | Is the proposed full demolition<br>happening on the lot lines?*                                                                                                    |
|      | Will the demolition leave any previously attached adjacent structures freestanding?*                                                                                                    |
| 6    | Click the Emergency Considerations accordion drop-down to expand the section.                                                                                                    |
| 0.   | Emergency Considerations                                                                                                    |
|      | Is this Full Demolition filling associated with a Precept, Emergency Declaration(ED). Immediate Emergency Declaration (IED) or Emergency Work Order (EWO)?*                                                                                                    |
|      | Immediate Emergency Declaration (IED)                                                                                                    |
|      |                                                                                                    |
|      | Will the foundation or other remnant structures remain after the demolition work is completed ?*                                                                                                    |
|      | Is this Immediate Emergency Declaration filing associated with a previously filed Full Demolition filing?*                                                                                                    |
|      | <ul> <li>Yes ● No</li> <li>Has the structure been fully demolished at the time of application?*</li> </ul>                                                                                                    |
|      | <ul> <li>Yes No</li> <li>Has demolition work not begun, or is the structure not fully demolished?*</li> <li>Yes No</li> </ul>                                                                                                    |
| 7.   | Enter the Emergency Declaration number                                                                                                    |
|      |                                                                                                    |
| i    | If yes, is selected, for "Will the foundation or other remnant structures remain after the demolition work is completed?" an end-of-demolition site conditions plan will be required if the applicant intends to waive foundation/slab removal and/or backfill requirements to document the remnant structure prior to signoff. |
|      | The system displays this as a notification, click <b>OK</b> to close the notification and proceed.                                                                                                    |

#### DOB NOW: BUILD - FD IMMEDIATE EMERGENCY DECLARATION

| Step | Action                                                                                                |                                                                                                    |                  |
|------|----------------------------------------------------------------------------------------------------|----------------------------------------------------------------------------------------------------|------------------|
|      | Notification                                                                                          | ×                                                                                                    |                  |
|      | End-of-demolition site<br>the applicant intends<br>and/or backfill require<br>structure prior to sign | e conditions plan will be required if<br>to waive foundation/slab removal<br>ments to document the remnant<br>off. |                  |
| 8.   | From the top left of t                                                                                | he screen, click <b>Save</b> .                                                                                     |                  |
|      | S00041543-I1                                                                                          | Weakened Structure                                                                                                 |                  |
|      | Plans/Work (PW1)<br>Zoning Information                                                                | Adjacent Property Information                                                                                      |                  |
|      |                                                                                                    |                                                                                                    |                  |
|      | The system may disp                                                                                   | ay additional tabs within the filing                                                                               | to be completed. |

- The above steps are the required steps for filing a Full Demolition: Immediate Emergency Demolition (IED).
- The further steps beyond Scope of Work, for example, Technical Reports have not changed and are somewhat the same across DOB NOW: Build.
- Refer to the previous Step by Step Guides for each tab posted on the DOB Website to complete the data entry on the Job Filing Application and submit it to DOB review.